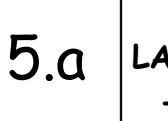

## **OBJEKTU TEKNIKOAREN** LAGUNTZA FUNTZIONAMENDUAREN AZTERKETA ETA **DISEINUA**

Eginbeharra : etxola baten maketa digitala sortu. Baliabideak : ordenagailua eta Sketchup programa - Memento Sketchup 8 Prozedura : azpi honetan eskatzen zaizuna burutu.

1- Mahai gaineko Sketchup aplikazioa abiatu.

2- Unitateak aldatu : Fenêtres > Préférences > Modèle type > Modèle type simple - mètres

3- Laukizuzen (Rectangle) tresna hautatu. Etxolaren inguruak marraztu. Teklatuaren bidez 5;4 hartu, 5 m luze eta 4 m zabaleko laukizuzen bat sortzeko. Hasitako lana gorde : Ikasleak > 5ak > Gela > Taldea > Udako etxola (fitxategiaren izena)

4- Laukizuzena goiti eraman 2,5 metroz Bultzatutiratu (Pousser-tirer) tresna erabiliz (balioa teklaz sartu).

5- Marra bat erdian marraztu ("Point du milieu" laguntza erabiliz); teilatua sortu egindako marra mugituz 1,3 metroz (Déplacer tresna). Kasu, marra urdina erabil bertikalki egina izan dadin.

6- Teilatuaren lehen isurkia 0,10 metroz goiti eraman balio hau teklaz sartuz (Pousser-tirer). Gauza bera egin bigarren isurkiarekin (pieza mugitzeko, Orbite tresna erabili).

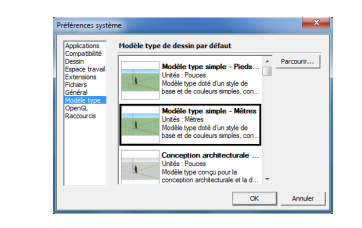

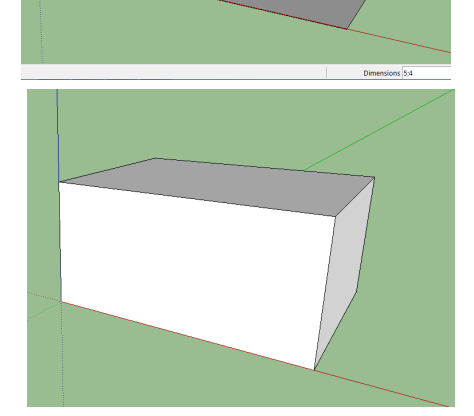

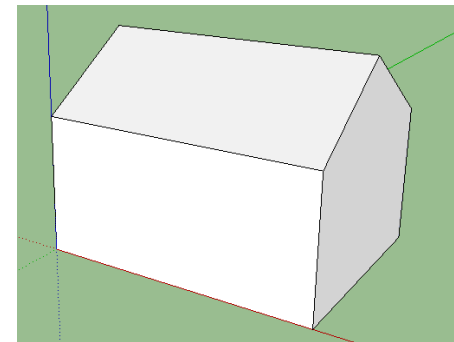

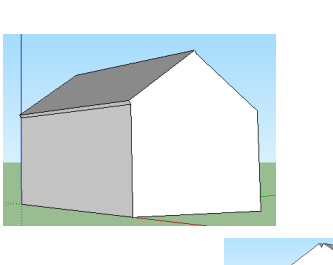

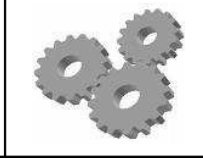

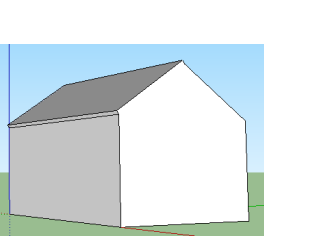

| 1

7- Marra bat marraztu lerro tresnarekin (ligne) teilatuaren hegalak sortzeko. Bi hegalak 0,50 metroz luzatu (**Pousser**tirer). Gauza bera egin etxolaren alde guzietan.

8- Eskuineko aldea hautatu eta teilatuaren bi isurkiak 0,20 m-ko zirkuluarku baten bidez elkartu (**Cercle tresna**). Behar ez diren zatiak banaka ezabatu. Marrazkia birarazi eta forma hori luzatu teilatuaren bururaino (**Pousser-tirer**).

9- Bi idekidura hauek egin etxolaren bi alde desberdinetan (**Rectangle** tresna):

- atearena : 1,00;2,15 (1,00 m × 2,15 m)
- leihoarena : 1,30;1,00 (1,30 m × 1,00 m)
- Bi laukizuzen horiek ezabatu saguaren eskuineko botoia erabiliz (**masquer**)

10- Leihoa eta ate-leihoa **inportatu** eta egindako idekiduretan kokatu :

Fichier > Importer > Trukaketa karpeta > 5.eko baliabideak > Sketchup modeloak

- atea eta leihoa behar bezala orientatzeko, objektuak bira arazteko eta mugitzeko tresnak erabili : **Faire pivoter - Déplacer**.

ate-leihoaren eta leihoaren neurriak egindako idekidurei egokitu trena honen bidez : Mettre à l'échelle (Outils menutik).

11- Etxolaren teilatua gorriz koloreztatu **Colorier** tresnaren bidez (**Outils** menutik, **couleurs** hautatu).

Lana ez galtzeko, erregularki gorde egindako aldaketak !

Zerbait gaizki egina delarik, ez ahantz *Desegin (annuler)* tresna berehala erabiltzea !

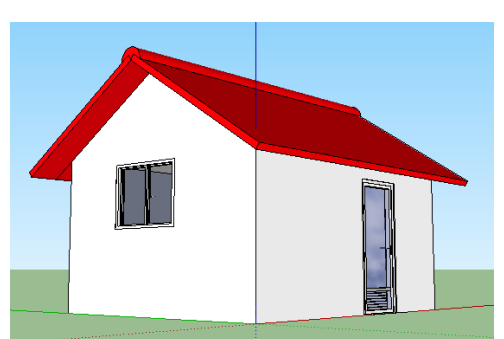

| 2

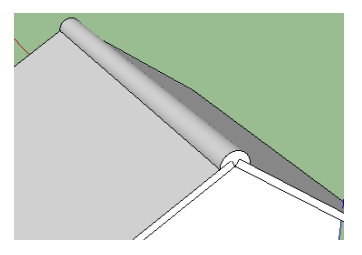

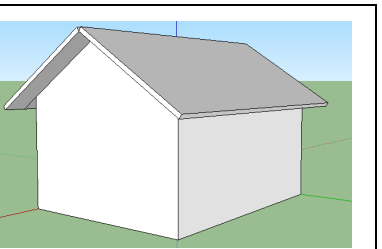

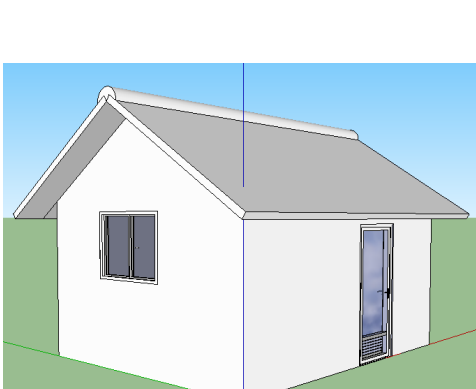